zafing MUS UNIVERSITEIT ROTTERDAM

# **Manual Personal Metis**

Register and upload your publication

Author: Annemiek Teuben Date: October 2019 Metis Version: 5.7.0.1 Manual Version: 1.7

# **Table of Contents**

| 1. | Ir  | ntroduction                                | 3 |
|----|-----|--------------------------------------------|---|
| 2. | Lo  | ogging in                                  | 3 |
| 3. | St  | tart screen                                | 6 |
| 4. | R   | egister a new Publication                  | 6 |
| 4  | 4.1 | Check if publication is already registered | 6 |
| 4  | 4.2 | Select Result Category and Audience        | 6 |
| 4  | 4.3 | Add authors and select work relationship   | 7 |
| 4  | 4.4 | Add bibliographic information (DOI)        | 9 |
| 4  | 4.5 | Add research program1                      | 0 |
| 5. | С   | onsult publications1                       | 1 |
| 6. | R   | elate results to other results1            | 2 |
| 7. | U   | pload to RePub1                            | 3 |
| 8. | Li  | ink to Promas (people pages)1              | 7 |

# 1. Introduction

This manual contains the most important information that is necessary to add and modify a publication for upload to Repub. This manual is not specified for each faculty but explains all functions which can be used. For example some faculties do not relate their publications to *Research Programs*. In the authorisation the research programs will even not be visible for those faculties.

# 2. Logging in

• Log in via <u>https://metis.ru.nl/federation/login/personalmetis</u>

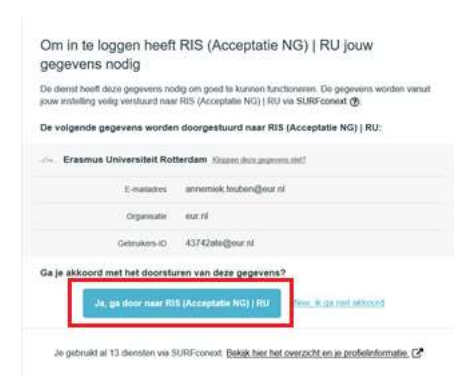

- The first time you login, click on the blue button to continue. The Erasmus University Rotterdam uses a safe authentication procedure managed by <u>SURF Conext</u>.
- The next time you login search your institution in the blank line.

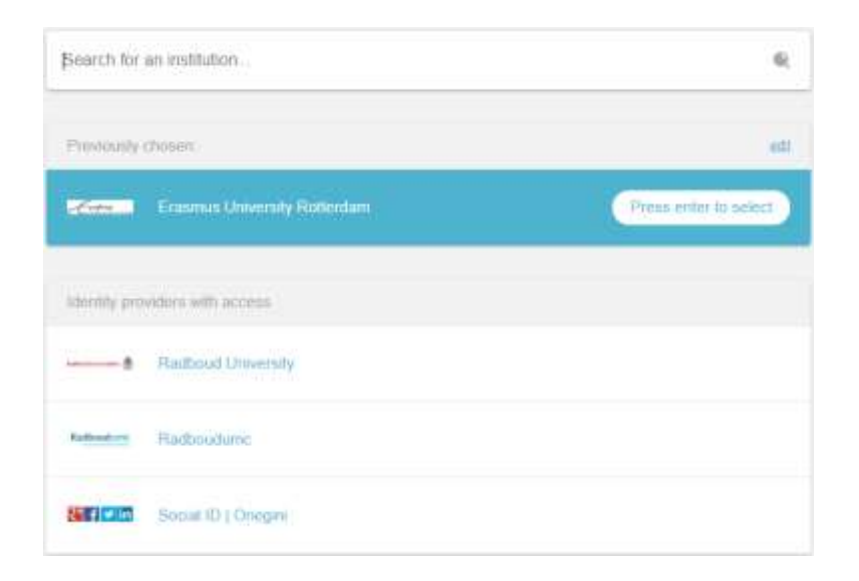

| Erasmus Universiteit Rotterdam                                                                                        | 1                                                                                                | Erofung                                            |
|----------------------------------------------------------------------------------------------------|--------------------------------------------------------------------------------------------------|----------------------------------------------------|
|                                                                                                    |                                                                                                  |                                                    |
| Single Sign On Service                                                                                                |                                                                                                  |                                                    |
| Students and Employees of the Dearmas University Roberts<br>uses Single Sign On for authentication without meeting to | ern can loger in the Single Sign Cin (550) inversioner<br>IS out your unimarie and pactword agen | ni. Once logged in you may access any service that |
| Note: Your ERNA ID contains a domain part, e.g. 125458ab                                                              | per n                                                                                            |                                                    |
| Eme ID:                                                                                                    |                                                                                                  |                                                    |
| Password                                                                                                    |                                                                                                  |                                                    |
| Line bea                                                                                                    |                                                                                                  |                                                    |
| Warning: For security reasons, please Log Out and Exit you                                                            | a web browser when you are done accessing service                                                | is that require authoritication                    |

Username is: ERNA-ID (numbers+letters) Password: known by the user

#### • The start screen will now look as follows:

| metise                                                                                                    | dr. J. Michael 👤 info 🚍 📲                                                            |
|----------------------------------------------------------------------------------------------------|--------------------------------------------------------------------------------------|
| results profiles                                                                                                    | 🕒 userguide: 🙂 logout                                                                |
| Z export ▼ 11 filterä sort                                                                                                    |                                                                                      |
| Result overview                                                                                                    | 39 results                                                                           |
| Schaap, J.C.F., Eijck, C.J.M. van & Michael, J. (2019). Cultuursociologie in de lage landen. Sociologi<br>10.5117/SOC2018.2/3.001.5CHA                                                                   | e, 14 (2/3), 75-85. doi: 🕒 🕒                                                         |
| Bisschop Boele, E.H., Michael, J., Brands, J. & Stein, C.L.B. (2018, October 19). WORM in the Neighb<br>conference.                                                                                      | ourhood, Leeuwarden, Sharing Arts & Heritage 🕚                                       |
| Michael, J. (2018). Art & Science Talk Show: (Inclusive) Gentrification,                                                                                                    | •                                                                                    |
| Michael, J. & Braden, L.E. (2018). Capitalizing on Morals? Connecting Cultural Capital and Moral Ju<br>Sociological Association Research Networks Sociology of the Arts (RN2) & Sociology of Culture (R/ | idgments. 10th Midterm Conference of the European<br>N7): Malta (2018, September 6). |
| Michael, J. (2018). Legitimate but popular? The field of classical music and its efforts to mobilize n<br>(2018, June 14),                                                                               | ew audience. Dag van de Sociologie: Rotterdam                                        |
| Michael, J. (2018, February 5). Muziek en montschappij beluisteren. Amersfoort, LKCA Onderzoeksi                                                                                                    | conferentie 2018. 📔 🖲                                                                |
| Berghman, M.J. & Michael, J. (2018). Organizer of Cultural Sociology Lowlands (Expert meeting).                                                                                                    | ۲                                                                                    |
| Peters, J., Eijck, C.J.M. van & Michael, J. (2018). Secretly Serious? Maintaining and crossing cultural comumption. Cultural Sociology (print), 12 (1), 58-74. doi: 10.1177/1749975517700775             | i boundaries in the karaoke bar through ironic 🛛 🔒 💿                                 |
| Michael, J. (2018, March 22). Worm in dialogue. Looking for a new relation between WORM and the<br>and Belonging.                                                                                        | neighborhood. Rotterdam, Symposium 'Music, Place 😗                                   |
| Braden, L.E. & Michael, J. (2017, January 20). Capitalizing on Morals: Connecting Cultural Capital a<br>Current Contestations of Cultural Capital Symposium.                                             | nd Moral Judgments. Erasmus University Rotterdam, 💿                                  |
| Michael, J. & Eljck, C.J.M. van (2017). Current Contestations of Cultural Capital. Symposium: Rotte                                                                                                    | rdam (2017, January 20 - 2017, January 20). 🔹 🕒 😗                                    |
| Michael, J. (2017). Een hekel aan hipsters? Geeft niks, want ze verdwijnen toch vanzelf (Interview )                                                                                                    | n Trouw).                                                                            |
| Michael, J. (2017). Highbrow culture for high-potentials? Cultural orientations of a business elite in<br>on Culture, the Media and the Arts, 61 (April), 39-52. doi: 10.1016/j.poetic.2017.01.002       | n the making, Poetics. Journal of Empirical Research 🛛 🗎 😨                           |
| Michael, J. (2017, November 24). Identity and Identification. Amsterdam, 'Dragging about Art' Curr                                                                                                    | ent Practice series. 🕒 🖲                                                             |
| Berkers, P.P.L. & Michael, J. (2017). Just what makes today's music festivals so appealing? In P. Kor                                                                                                    | udstaal (Ed.), Music Brings Us Together (pp. 98-113). 🛛 🔒 🛞                          |

### • If your start screen shows the following message please contact your <u>Faculty Metis</u> <u>Administrator</u>.

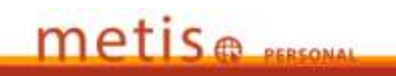

You have no Metis account, please contact the METIS staff of your institute or faculty.

# 3. Start screen

The Personal Metis start screen contains the publication list of the researcher who is logged in.

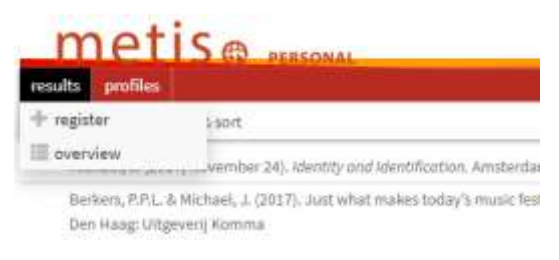

The menu bar contains the following menu items:

- . Register: enter new publications
- . Overview: Result overview
- . Profiles: make any modifications to make them visible via the People Pages

| m        |                      | dr. J. Michael 👤 info 🚍 🗔 |
|----------|----------------------|---------------------------|
| results  | profiles             | 🖲 öserguide 🔘 logout      |
| ≟ export | t 〒 11 filter & sort |                           |

- . Export: export overview of publication list (you will then see lists in various formats, such as APA, RIS format, Vancouver).
- . Filter & Sort: Filter and sort your publication list.
- . Userguide: Manual Personal Metis

# 4. Register a new Publication

#### 4.1 Check if publication is already registered

• First check in the result overview whether the relevant publication is already registered (e.g. by a co-author) by entering a (part of the) title after using the "CTRL F" combination.

#### 4.2 Select Result Category and Audience

- Click on Add Result
- *Result Category*: Select a result type from the selection list of various result types. The *External Classification* is stated between brackets i.e. the audience for which the publication is intended is displayed.

| addresset III area                     |                                                                                                    |             |
|----------------------------------------|----------------------------------------------------------------------------------------------------|-------------|
| uti E Anto O pros                      | and Change & Laws                                                                                                    |             |
|                                        |                                                                                                    |             |
| <ul> <li>T(6.0</li> </ul>              |                                                                                                    |             |
| -tothanary 1                           | doublined.                                                                                                    | +           |
| Albert B                               |                                                                                                    | 22          |
|                                        | White Diamond                                                                                                    |             |
|                                        | and the Production of Contract of Contract |             |
| · wanted                               | (the Particular)                                                                                                    |             |
| a Tribuptur dan be                     | Second .                                                                                                    |             |
| · Scientine III                        | And Parlied                                                                                                    |             |
|                                        | And Protester                                                                                                    |             |
| + Reserved                             | Real Payment                                                                                                    |             |
|                                        | Installing                                                                                                    |             |
| <ul> <li>Des Paraticipation</li> </ul> | And-man.                                                                                                    |             |
| · Louise                               | Therein a short (hadron)                                                                                                    |             |
|                                        | Ought in a bain Problem of                                                                                                    |             |
|                                        | Captor in which Provided                                                                                                    |             |
| 1                                      | Contraction of proceedings (readors)                                                                                                    | CONTRACT OF |
|                                        | Contractor or precision (Contractor)                                                                                                    | 10          |
|                                        | London and seeing the process                                                                                                    |             |
|                                        | Fanner                                                                                                    |             |
|                                        | (the state of the second second second second                                                                                                    |             |
|                                        | Instance chineses a first and stagestimeter                                                                                                    |             |
|                                        | Traped Miles                                                                                                    | -           |

• Status: Select the status of the publication (Work in Progress or Published)

#### 4.3 Add authors and select work relationship

• Add authors by typing in an empty line followed by the Enter key.

|   | name    | instants | arefa | atte |      |
|---|---------|----------|-------|------|------|
| à | Mari    | 18       |       | 16   | 0.00 |
| i | Rucha   | а.       |       |      | 9.00 |
| 5 | Junishe |          |       |      | a,   |

• If an author is not available in Metis, the following notification will be displayed:

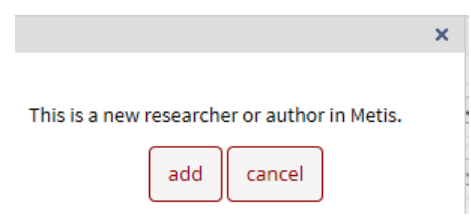

- Select *cancel* and search using the <sup>Q</sup> button by entering any variants on names (maiden name, part of a surname etc.). If the author still does not appear, add the name via the *add* button in the figure above. Normally this situation only applies to *external* researchers.
- Check whether your work relationship is correct by clicking on the symbol with the letter Authors can be linked to multiple faculties or CAP groups. Use the *Show all* button to check the work relationship.

| Affiliation()()                               |                                | ×        |
|-----------------------------------------------|--------------------------------|----------|
| From 01-09-2014 till Ass<br>and Communication | istant Professor at Department | of Media |
| show all                                      | ok                             | cancel   |

| Affiliation(s)                                           | ×                                        |
|----------------------------------------------------------|------------------------------------------|
| From 01-09-2014 till Ass<br>and Communication            | istant Professor at Department of Media  |
| From 01-01-2014 till 31-08-20<br>Media and Communication | IS4 Assistant Professor at Department of |
| From 01-03-2009 till 31-12-20<br>Media and Communication | 013 Assistant Professor at Department of |
| From 01-09-2006 till 28-02-20<br>Communication           | 09 Lecturer at Department of Media and   |
|                                                          |                                          |
| current only                                             | ok cancel                                |

#### 4.4 Add bibliographic information (DOI)

DOIs are in wide use mainly to identify academic, professional, and government information, such as journal articles, research reports and data sets, and official publications though they also have been used to identify other types of information resources, such as commercial videos.

For de University Library the DOI is an important identifier to identify the correct bibliographic information.

- If present add the DOI of your result as shown in the field below.
- Add an URL of a website (optional)

**Note:** The Handle from our Repository Repub will be automatically added within a few days after uploading your fulltext to Repub.

# metis@ .....

| 🕂 register 🛛 Consa           | it / edit 🔛 overview              |                               |                                |                      |            |
|------------------------------|-----------------------------------|-------------------------------|--------------------------------|----------------------|------------|
| O info i delate O j          | revious O next Si co              | py 土 save 币 upload            | i full text                    |                      |            |
| • Туре                       |                                   |                               |                                |                      |            |
| result category              | Article (Academic)                |                               |                                |                      |            |
| status 🕐                     | Published                         |                               |                                |                      |            |
| • Authors 🔟                  |                                   |                               |                                |                      |            |
| name                         |                                   |                               |                                | initiale             | * prefi    |
| I Desmidt                    |                                   |                               |                                | 5.                   |            |
| 2 Meyfroodt                  |                                   |                               |                                | ×                    |            |
| 3 George                     |                                   |                               |                                | 68.1                 |            |
| Bibliographic descript title | Son<br>Shared strategic cognition | n in Flemish city councils: 0 | e relevance of political and o | femographic group ch | 1øracteri  |
| publication year             | 2018 report year                  | 2018                          | language                       | 1                    | Inglish    |
| journal 🕚                    | Public Management Rev             | riew (online)                 |                                | open article i       | n toll acc |
| ISSN                         | 1471-9045                         |                               |                                |                      |            |
| oenulov                      |                                   |                               | issue                          |                      |            |
| starting page                | 111                               | number of pages               | article number                 | ۲                    |            |
| DOI (1)                      | 10.1080/14719037.2018.1           | 335423                        |                                |                      |            |
| URL (1)                      | https://www.tandfonline/          | .com/doi/full/10.1080/14719   | 6037.2018.3538423              |                      |            |
| Handle from<br>Institutional | http://hdLhandle.net/178          | 5/111497                      |                                |                      |            |

#### 4.5 Add research program

• Click on Add Research

| Add results & researchers | + |
|---------------------------|---|
| ▼ Research                |   |
| Add research 3            | Ť |
|                           |   |
| Extra characteristics     |   |
| Summary                   |   |

• The following screen will appear. Searching is possible in different ways, but the easiest way is clicking on the *Show button* of my research. In the example below two different programs are shown and they refer to research programs earlier used by the researcher himself.

|          | 50                                 | arch research by ti | tle and id   |                  | 1 |
|----------|------------------------------------|---------------------|--------------|------------------|---|
| Seed     | en (part of) 676 and of            |                     |              |                  |   |
| tion i   | nintae al macanches per calegory 🕒 |                     |              |                  |   |
| 1        | any research                       |                     |              |                  |   |
| 41       | Assessed Melane receptions         |                     |              |                  |   |
|          |                                    |                     |              |                  |   |
| 620      | all rewards 99.0m                  |                     |              |                  |   |
| 520      | al resurts 9000                    |                     |              |                  |   |
| sin<br>R | alloward glow                      | 1020 0.00***        | end date 💌 👟 | resistant of Tax |   |

• Select *Fellow Research* to see different research programs used before by researchers of the same faculty.

| 2   | my research                 | show  |
|-----|-----------------------------|-------|
| 9   | research fellow researchers | stiow |
| 520 | all.research                | show  |

|      | Ulle 🔻                                           | start date 🔻 | end date 💌 🔺 | research id 💌 🔺 | - |
|------|--------------------------------------------------|--------------|--------------|-----------------|---|
| 10   | 355; Civic Innovation Research Initiative (CIRI) | 01-11-2012   |              | EUR/ISS-CIRI    |   |
| 10   | ISS: Economics of Development and Enverging      | 01-11-2012   |              | EUR-ISS-EDEM    |   |
| 421  | 155: Governance, Globalisation and Social Justic | 01-11-2012   |              | EUR-ISS-GGSJ    |   |
| 101  | ISS: Political Economy of Resources, Environme   | 01-11-2012   |              | EUR-ISS-PER     |   |
| 13   | (SS: Individual Research SG0                     | 01-07-2009   |              | EUR-ISS-SG0     |   |
| - EB | 155: Individual Research SGI                     | 01-07-2009   |              | EUR-ISS-SGI     |   |
| 12   | 15S: Individual Research SGII                    | 01-07-2009   |              | EUR/ISS-SGII    |   |
| E    | 155: Individual Research SGIII                   | 01-07-2009   |              | EUR-ISS-SGII    |   |
| 10   | 15S: Individual Research SGIV                    | 01-07-2009   |              | EUR-ISS-SGIV    |   |
|      |                                                  |              |              |                 |   |

• To search in *All Research* type *EUR* to get all research programs related to the Erasmus University Rotterdam or type *EMC* for Erasmus MC.

| Search  | on (part of) title and id                    | EUR               |              |              |                          |
|---------|----------------------------------------------|-------------------|--------------|--------------|--------------------------|
| Found r | esearches with 'EUR' as <i>port of</i> the i | d or title 🕑      |              |              |                          |
| 2       | my research                                  | show              |              |              |                          |
| 9       | research fellow researchers                  | show              |              |              |                          |
| 270     | all research                                 | show              |              |              |                          |
| pages   | 1 2 3 4 5 >                                  | items per page    | 15 •         |              |                          |
|         | title 💌 🛋                                    |                   | start date 🕶 | end date 💌 📥 | research id 💌 🔺          |
| 800     | Erasmus Studio                               |                   | 01-01-2014   |              | EUR ESHCC 13             |
| -       | Public Opinion                               |                   | 01-01-2014   |              | EUR ESHCC 12             |
|         | ISS: Civic Innovation Research               | Initiative (CIRI) | 01-11-2012   |              | EUR-ISS-CIRI             |
| - 63    | ISS: Economics of Development                | and Emerging      | 01-11-2012   |              | EUR-ISS-EDEM             |
| 0       | ISS: Governance, Globalisation               | and Social Justic | 01-11-2012   |              | EUR-ISS-GGSJ             |
| 0       | 155: Political Economy of Reso               | urces, Environme  | 01-11-2012   |              | EUR-ISS-PER              |
| 60      | Health and Behaiviour                        |                   | 01-01-2012   | 31-12-2013   | EUR ESE 35               |
| -       | International Economics                      |                   | 01-01-2012   | 31-12-2013   | EUR ESE 37               |
| 1010    |                                              |                   |              |              | the second second second |

• Select the correct research programme.

# 5. Consult publications

Double click on a publication from the list to view and/or modify it. Move your mouse over the symbols to see balloon tooltips containing more information.

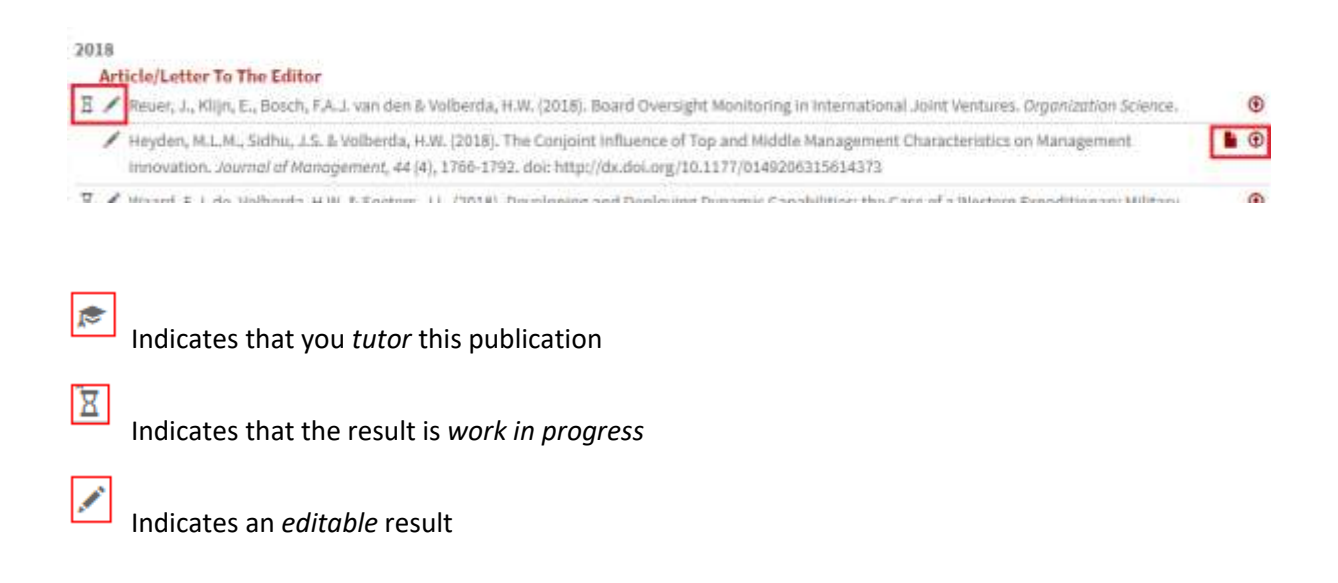

Links to the *full text* of the publication. If a full text publication is not available yet in the Radboud Repository, this button links to the publisher's website

Refers to the possibility of uploading a full text version of the publication to make it visible in the Erasmus University Repository and also on your profile.

Double click to open the publication. The researcher can modify publications that have the status *Work in Progress* or *Published*. Publications with a status called *Validated* have already been checked by the faculty administrator. These publications can only be consulted.

## 6. Relate results to other results

It is possible to relate existing results to other results. All result types can be selected. For example it's possible to relate an article to a dissertation or an article to another article.

• Select a result in the overview list to attribute to another publication.

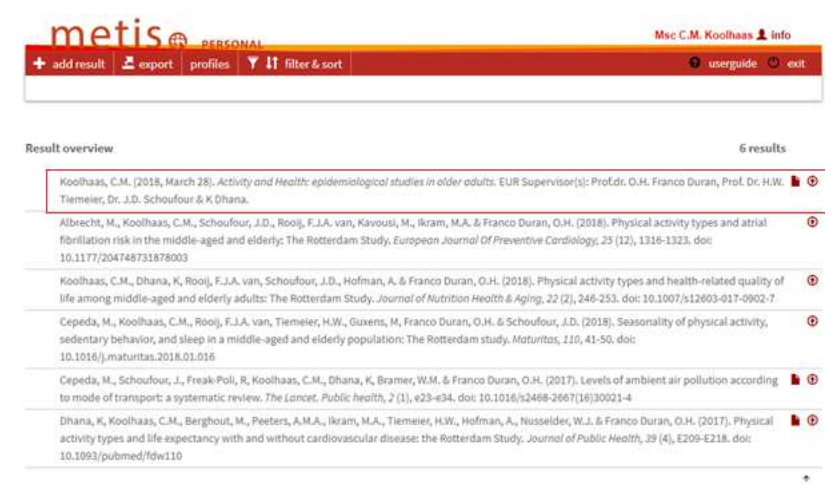

• Click on add results

| ► Ti | utor(s)              |   |
|------|----------------------|---|
| ▼ R  | lelated results 🧿    |   |
| A    | Add results          | ÷ |
| ▶ R  | lesearch ③           |   |
| ) Đ  | xtra characteristics |   |
|      | ummary               |   |
|      |                      |   |

• Filter on title, result type, DOI or publication year (optional)

- Select the publications that are related to the dissertation.
- Click on connect selected results

| + add result                   | verview                                               |                                                                                             |                                   | 💿 userguid                | . 0 |
|--------------------------------|-------------------------------------------------------|---------------------------------------------------------------------------------------------|-----------------------------------|---------------------------|-----|
| ) info 🗄 delete 🔿 pri          | wious 🛈 next 🗟 copy                                   | 主 save 💠 upload full text                                                                   |                                   |                           |     |
|                                |                                                       |                                                                                             |                                   |                           |     |
|                                |                                                       |                                                                                             |                                   |                           |     |
| It is possible to link to      | ne result you are registe                             | ring to another publication or data                                                         | iet. Use the default settings and | click.                    |     |
| result type and/or th          | e DOI, or by changing th                              | e publication year. If you can't find                                                       | the result you are looking for th | E17                       |     |
| click add result in the        | top menu bar to registe                               | er it first.                                                                                |                                   |                           |     |
|                                | E Partie Constantin                                   |                                                                                             |                                   |                           |     |
| (part or) title                | Linvitet of ambient                                   | t air pollution according                                                                   |                                   |                           |     |
| result type                    | choose a result                                       |                                                                                             | . *                               |                           |     |
| DOI                            |                                                       |                                                                                             |                                   |                           |     |
|                                |                                                       |                                                                                             |                                   | **                        |     |
| author                         | Koolhaas                                              |                                                                                             |                                   | i≣Q.                      |     |
| publication year               | from                                                  | through                                                                                     |                                   |                           |     |
|                                |                                                       |                                                                                             |                                   |                           |     |
|                                |                                                       |                                                                                             | search                            | incel                     |     |
| Results found for abov         | e search criterla 🗿                                   |                                                                                             |                                   |                           |     |
| my results                     |                                                       |                                                                                             |                                   |                           |     |
|                                |                                                       |                                                                                             |                                   |                           |     |
| results retioneres             | sh                                                    | aw                                                                                          |                                   |                           |     |
| all results                    | sh                                                    | WDW                                                                                         |                                   |                           |     |
|                                |                                                       |                                                                                             |                                   |                           |     |
|                                |                                                       |                                                                                             |                                   |                           |     |
|                                |                                                       |                                                                                             | 1.6                               |                           |     |
| _                              |                                                       |                                                                                             | connect selected re               | sults                     |     |
| Cepeda, M., 5                  | choufout, L, Freak-Poll,                              | R, Koolhaas, C.M., Dhana, K, Brame                                                          | connect selected re               | sults                     |     |
| Cepeda, M., 5<br>Levels of amb | choufout, J., Freak-Poli,<br>kent air pollution accon | . R. Koolhaas, C.M., Dhanii, K. Brame<br>ding to mode of transport: a system<br>116130021-4 | connect selected re               | sults<br>19),<br>ealth, 2 |     |

# 7. Upload to RePub

In the framework of the <u>open access policy</u>, it is required to upload the final author's version of your scientific article to Erasmus Repository RePub via Personal Metis. The full text will be assessed by the university library and supplemented with bibliographic details. It is also necessary to include the DOI of an article in the publication details in Personal Metis.

Important: Ensure that the DOI is entered in Personal Metis, before uploading a publication to Repub. Only then, after the assessment and incorporation of the full text in the Repository, a handle will be sent to Personal Metis. This handle will also be clickable in the list of publications on the researcher's people pages.

| register 🛛 🗗 con                                                                                                    | Sult / edit                                                                                                    | Verview                                                                                     |                                                                           |                                  |                                                                                                    |
|----------------------------------------------------------------------------------------------------|----------------------------------------------------------------------------------------------------|---------------------------------------------------------------------------------------------|---------------------------------------------------------------------------|----------------------------------|----------------------------------------------------------------------------------------------------|
| info 🛱 delete 🕻                                                                                                    | previous 🗢 nex                                                                                                    | t 🔏 copy 🛓 save                                                                             | 💠 upload full text                                                        |                                  |                                                                                                    |
| • Туре                                                                                                    |                                                                                                    |                                                                                             |                                                                           |                                  |                                                                                                    |
| result category                                                                                                    | * Article (Acaden                                                                                                    | nic)                                                                                        | Ŧ                                                                         |                                  |                                                                                                    |
| status (                                                                                                    | Validated                                                                                                    |                                                                                             | Ŧ                                                                         |                                  |                                                                                                    |
| • Authors 💿                                                                                                    |                                                                                                    |                                                                                             |                                                                           |                                  |                                                                                                    |
| name                                                                                                    |                                                                                                    |                                                                                             |                                                                           | * initials                       | * prefix                                                                                                    |
| 1 V Koopman                                                                                                    | I.                                                                                                    |                                                                                             |                                                                           | E.M.                             |                                                                                                    |
| 2 🔻                                                                                                    |                                                                                                    |                                                                                             |                                                                           |                                  |                                                                                                    |
| Pibliographic deser                                                                                                    | inting                                                                                                    |                                                                                             |                                                                           |                                  |                                                                                                    |
| <ul> <li>Bibliographic descr</li> <li>title</li> </ul>                                                                                                  | iption<br>Effects of "literarine                                                                                         | ess" on emotions and on                                                                     | empathy and reflection                                                    | after reading                    |                                                                                                    |
| Bibliographic descr title publication year                                                                                                    | Effects of "literarine                                                                                                   | ess" on emotions and on                                                                     | empathy and reflection                                                    | after reading                    | English                                                                                                    |
| Bibliographic descr<br>title<br>publication year<br>journal                                                                                             | Effects of "literarine<br>2018 repo<br>Psychology of Aes                                                                 | ess" on emotions and on<br>rt year (? 2016)<br>thetics Creativity and t                     | empathy and reflection<br>langu<br>the Arts (print)                       | after reading<br>age             | English<br>open article in toll ac                                                                                                |
| Bibliographic descr<br>title<br>publication year<br>journal ③<br>ISSN                                                                                   | Effects of "literarine<br>2018 repo<br>Psychology of Aes<br>1931-3896                                                    | ess" on emotions and on<br>rt year (3) 2016<br>thetics Creativity and f                     | empathy and reflection<br>langu<br>the Arts (print)                       | after reading<br>age             | English<br>open article in toll ac                                                                                                |
| Bibliographic descr<br>title<br>publication year<br>journal     ③<br>ISSN<br>volume                                                                     | Effects of "literarine<br>2018 repo<br>Psychology of Aes<br>1931-3896<br>10                                              | ess" on emotions and on<br>rt year () * 2016<br>thetics Creativity and f                    | empathy and reflection<br>langu<br>the Arts (print)<br>issue              | after reading<br>age<br>Q        | English<br>open article in toll ac                                                                                                |
| Bibliographic descr<br>title<br>publication year<br>journal     ③<br>ISSN<br>volume<br>starting page                                                    | Effects of "literarine<br>2018 repo<br>Psychology of Aes<br>1931-3898<br>10<br>82 till 98                                | ess" on emotions and on<br>rt year ③ <sup>*</sup> 2016<br>thetics Creativity and f          | empathy and reflection<br>langu<br>the Arts (print)<br>issue<br>esarticle | after reading<br>age<br>Q        | English<br>open article in toll ac<br>1<br>3                                                                                      |
| Bibliographic descr<br>title<br>publication year<br>journal ⑦<br>ISSN<br>volume<br>starting page<br>DOI ⑦                                               | Effects of "literarine<br>2018 repo<br>Psychology of Aes<br>1931-3896<br>10<br>82 till 98<br>10.1037/scs000004           | ess" on emotions and on<br>rt year () (2016)<br>thetics Creativity and t                    | empathy and reflection<br>langu<br>the Arts (print)<br>issue<br>article   | after reading<br>age<br>Q        | English<br>open article in toll ac<br>1<br>?                                                                                      |
| Bibliographic descriptitle     publication year     journal     issN     volume     starting page     DOI     i     Q     URL     i                     | iption<br>Effects of "literarine<br>2018 repo<br>Psychology of Aes<br>1931-3896<br>10<br>82 till 98<br>10.1037/aca000004 | ess" on emotions and on<br>rt year (3) (2016)<br>thetics Creativity and f<br>number of page | empathy and reflection<br>langu<br>the Arts (print)<br>issue<br>esarticle | after reading<br>age<br>age      | English<br>open article in toll ac<br>0<br>0<br>0<br>0<br>0<br>0<br>0<br>0<br>0<br>0<br>0<br>0<br>0<br>0<br>0<br>0<br>0<br>0<br>0 |
| Bibliographic descriptitle     publication year     journal     (3) ISSN     volume     starting page DOI     (3) URL     (3) Handle from Institutional | iption<br>Effects of "literarine<br>2018 repo<br>Psychology of Aes<br>1931-3898<br>10<br>82 till 98<br>10.1037/aca000004 | ess" on emotions and on<br>rt year ()* 2018<br>thetics Creativity and f<br>number of page   | empathy and reflection<br>langu<br>the Arts (print)<br>issue<br>esarticle | after reading<br>age<br>e number | English<br>open article in toll ac<br>1<br>3<br>3<br>1                                                                            |

Upload your full text in PDF format. If you have questions please contact the university library.

• By clicking on the upload button \_\_\_\_\_\_ in the menubar Follow the screens if you wish to enter your publication on the RePub site that follows.

# Submit a publication to RePub

| blication Type                                                                                                    |                |
|----------------------------------------------------------------------------------------------------|----------------|
| Other Publication Type                                                                                               |                |
| Discation Type Description                                                                                           |                |
| sok review                                                                                                    |                |
|                                                                                                    |                |
| w'                                                                                                    |                |
| echnology's role in the consumption of sove                                                                          |                |
| D Title                                                                                                    |                |
|                                                                                                    |                |
|                                                                                                    |                |
| blication Date*                                                                                                    |                |
| 017-03-01                                                                                                    |                |
| thor(s)                                                                                                    |                |
| J.R. Ward (Janeste) %                                                                                                |                |
| mit a Publication (Upload)<br>and one or more (FDF) files.                                                           |                |
| mit a Publication (Upload)<br>aad one or more (PDP) files.                                                           |                |
| mit a Publication (Upload)<br>and one or more (FDF) files.                                                           | + Mart         |
| mit a Publication (Upload)<br>and one or more (PDP) files.                                                           | ♦ Note         |
| mit a Publication (Upload)<br>and one or more (PDF) files.                                                           | <b>♦</b> Hazet |
| mit a Publication (Upload)  tem imit a Publication (Upload)  mit a Publication (Upload) ad one or more (PDF) files.  | - Dist         |
| mit a Publication (Upload) and one or more (PDF) files.  mits mit a Publication (Upload) ad one or more (PDF) files. | ◆ Next         |
| mit a Publication (Upload) ad one or more (PDF) files. mit a Publication (Upload) ad one or more (PDF) files.        | ♦ Not          |

| ubmit a Publication (Upload)            |         |
|-----------------------------------------|---------|
| ipland one or more (PDP) files          |         |
| ing.                                    |         |
| 1                                       | 10      |
| Select Fig (myound)                     |         |
| 96-7142-378 pdf most                    |         |
| Putnimed in Open Accessi                |         |
| @ Presentates                           |         |
| Imm, that is an Open Access publication |         |
| Wo, Hits guild autom to net Open Access |         |
| Optional Evidance Date                  |         |
|                                         |         |
|                                         |         |
| Add Place                               |         |
|                                         |         |
|                                         | Les and |
| +Person                                 | -# Mest |

• To add more than one file click on the Add files button.

| and a second second second second second second second second second second second second second second second                                                                                                    |  |
|----------------------------------------------------------------------------------------------------|--|
| 10 444 sectors                                                                                                    |  |
| inear"                                                                                                    |  |
| Azonytiek Tézzevi                                                                                                    |  |
| tul <sup>2</sup>                                                                                                    |  |
| annernak Juden@bas.n                                                                                                    |  |
| later -                                                                                                    |  |
| Book nones of page, Mains (2020). Labor of Love, The Investment Dates, (2024), New                                                                                                    |  |
| tory there are seen to be and the set of the set of the |  |
| obligg generation is server to alread the particulation period and d. The science right of the experiment                                                                                                    |  |
|                                                                                                    |  |
| Taxa I I I I I I I I I I I I I I I I I I                                                                                                    |  |
| · Trents                                                                                                    |  |
|                                                                                                    |  |
|                                                                                                    |  |
|                                                                                                    |  |
| E Austra D. Allantina (Denail)                                                                                                    |  |
| Submit a Publication (Done!)                                                                                                    |  |
| Submit a Publication (Done!)                                                                                                    |  |
| Submit a Publication (Done!)<br>Thank you for submitting your work.                                                                                                    |  |
| Submit a Publication (Done!)<br>Thank you for submitting your work.                                                                                                    |  |
| Submit a Publication (Done!)<br>Thank you for submitting your work.<br>Your publication will be reviewed by Ibrary staff before it is made available                                                                                                    |  |
| Submit a Publication (Done!)<br>Thank you for submitting your work.<br>Your publication will be reviewed by Ibrary staff before it is made available                                                                                                    |  |

If the university library has included the publication in the repository, the URL (URL, IR) will be shown in the Metis edit screen at the bottom of the publication. In the consultation screen you can use this icon

| to view the uploaded versions.                                                                                                    |                                                                                        |
|----------------------------------------------------------------------------------------------------|----------------------------------------------------------------------------------------|
| Charging Constant                                                                                                    |                                                                                        |
| Tregistreren 🕐 raadpiegen / wijzigen 🚥 Ootootoo 🗠 export                                                                                            | meds nanoleiding      togout                                                           |
| Resultaten overzicht                                                                                                    | 2 resultaten                                                                           |
| Koopman, E.M. (2016). Effects of "literariness" on emotions and on en<br>Arts (print), 10 (1), 82-98. doi: 10.1037/aca0000041                       | ipathy and reflection after reading. Psychology of Aesthetics Creativity and the       |
| Koopman, E.M. (2016, september 30). <i>Reading Suffering : an empirical</i><br>ERMeCC) Prom./coprom.: prof.dr. M.S.S.E. Janssen, E Andringa & F. Ha | inquiry into empathic and reflective responses to literary narratives. EUR ( kemulder. |

# 8. Link to Promas (people pages)

You can connect directly to Promas via Personal Metis, without having to log in again.

• Click on 'Profiles'.

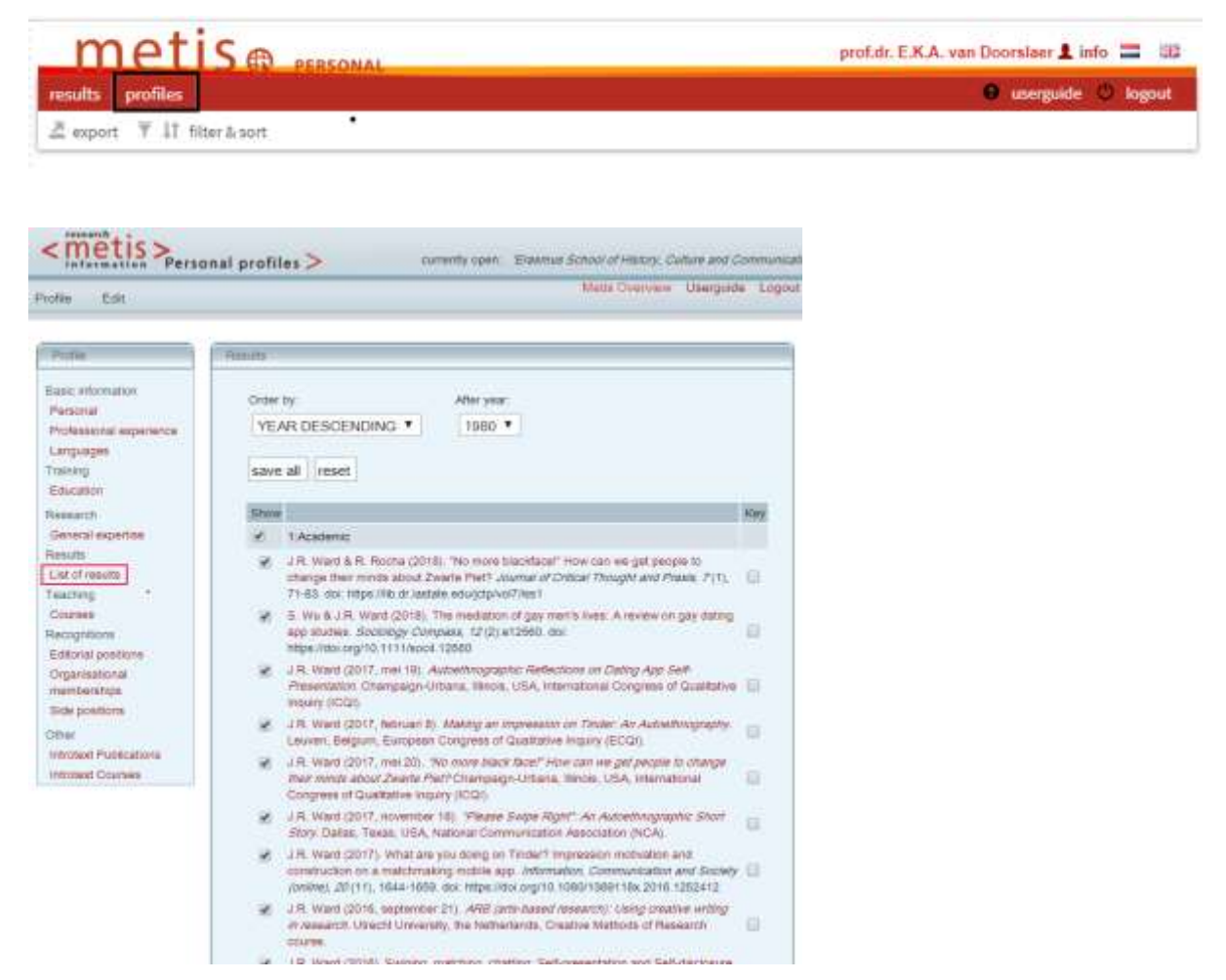

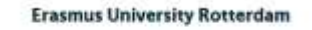

Erafins

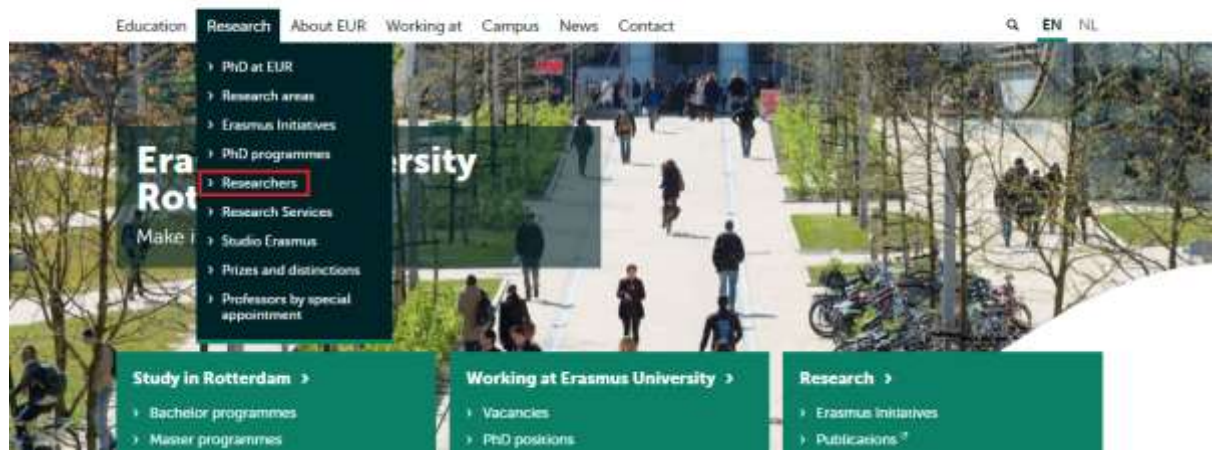

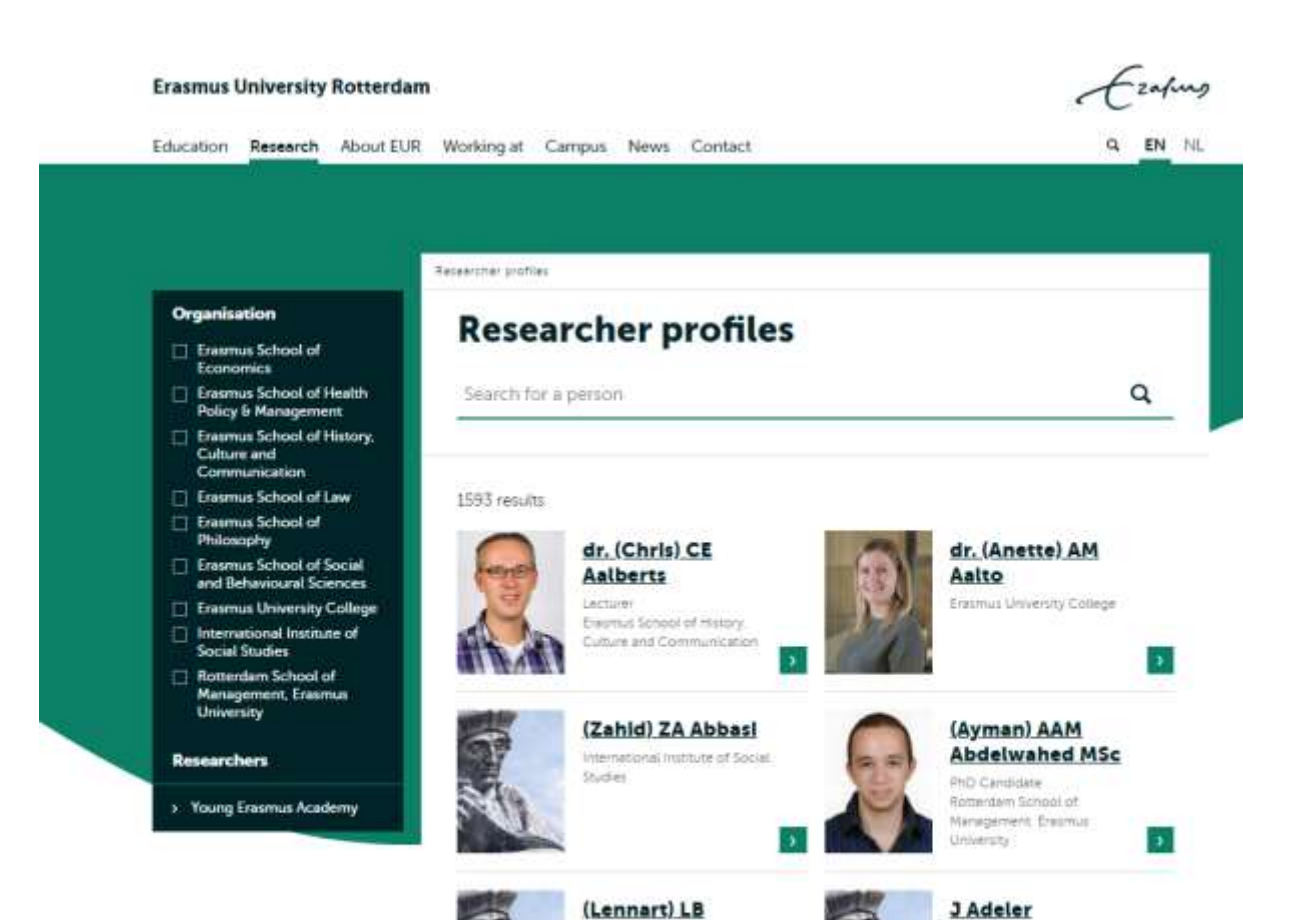

Ackermans

Enternus School of Philos

dr. (Robbert-Jan)

**RJ** Adriaansen

3

Lecturer Electronis School of Lew

Agatz

dr.Ir. (Niels) NAH

.

| Education Res                                                                               | aarch About EUR V                                                                                                    | Vorking at Campus News Contact                                                                                                    | 9.1                                                               |
|---------------------------------------------------------------------------------------------|----------------------------------------------------------------------------------------------------|----------------------------------------------------------------------------------------------------|-------------------------------------------------------------------|
| <sup>dr.</sup><br>(Janna                                                                    | ) J Micha<br>Academic Researcher<br>(Decontment of Arts 6                                                                                          | el<br>Exesmus School of History Culture and Communication<br>Culture Studies                                                                                                    |                                                                   |
| and the                                                                                     | Location                                                                                                    | Burg. Oudiaan 50, Rotterdam                                                                                                    |                                                                   |
|                                                                                             | Room                                                                                                    | M7-19                                                                                                    |                                                                   |
|                                                                                             | Telephone                                                                                                    | +31104092481                                                                                                    | More Information                                                  |
|                                                                                             | Email                                                                                                    | michéel/Beshcc.eur.nl                                                                                                    |                                                                   |
| · Back to over                                                                              | iew)                                                                                                    |                                                                                                    | Address                                                           |
| Profile                                                                                     |                                                                                                    |                                                                                                    | Visiting address                                                  |
| Since Octobe                                                                                | er 2017, I work as a postd<br>clusive, and Sustainable S                                                                                           | octoral researcher on the project <u>Gameful Music Performan</u><br>ocieties (GAMPSISS <sup>®</sup> ) in this interdisciplinary project. Lam                                                                                                    | 1062 PA Rotterdam                                                 |
| Investigating<br>listening cut<br>drawing on i<br>experience o<br>music perfor<br>Read more | listening cultures and cla<br>ure can be altered throug<br>iterviews, survey data and<br>f music listening. Within t<br>mances is explored for its | ssical music audiences in order to explore if and how music<br>in gamification. Using classical music pieces as case-studies<br>d experiments to examine values realized in the aesthetic<br>the project at large, altering the listening experience with gar<br>potential to maximize the ethical impact of confrontations. | Postal address<br>I am Postbus 1738<br>3000 DR Rotterdam<br>metul |
|                                                                                             | cations (39)                                                                                                    |                                                                                                    | ~                                                                 |
| All publi                                                                                   |                                                                                                    |                                                                                                    |                                                                   |

**Please note:** After entry, publications are not immediately visible on the people pages. The personal Page update runs four times per day (5:00, 11:00,17:00 and 23:00).